# INSTALLATION DE LINKIT ONE

## Étape 1 - Installation de l'IDE Arduino

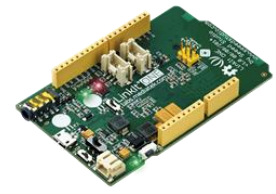

- Si vous avez déjà installé Arduino IDE 1.6.6 (ou supérieur) pour Microsoft Windows, vous pouvez ignorer cette étape.
- Si vous n'avez pas installé Arduino, installez l'IDE Arduino en exécutant le programme d'installation que vous vous pouvez télécharger ici.

### Étape 2 - Désactiver l'installation automatique du pilote sous Windows OS

Le téléchargement et l'installation automatiques des pilotes de périphériques *peuvent* empêcher l'installation correcte du pilote de port Linklt ONE USB COM sur les machines Windows 7, 8 et 10.

Si vous avez déjà désactivé l'installation automatique des pilotes de périphériques, vous pouvez ignorer cette étape, sinon :

- 1. Ouvrir le Panneau de configuration (Bouton démarrer → saisir panneau de configuration)
- 2. Cliquer sur « Système et sécurité »
- 3. Cliquer sur « Système »
- 4. Cliquer sur « Paramètres système avancés » dans le menu de gauche
- 5. Sélectionner l'onglet « Matériel »
- 6. Cliquer sur le bouton « Paramètres d'installation des périphériques »
- 7. Choisir « Non (votre appareil ....) »

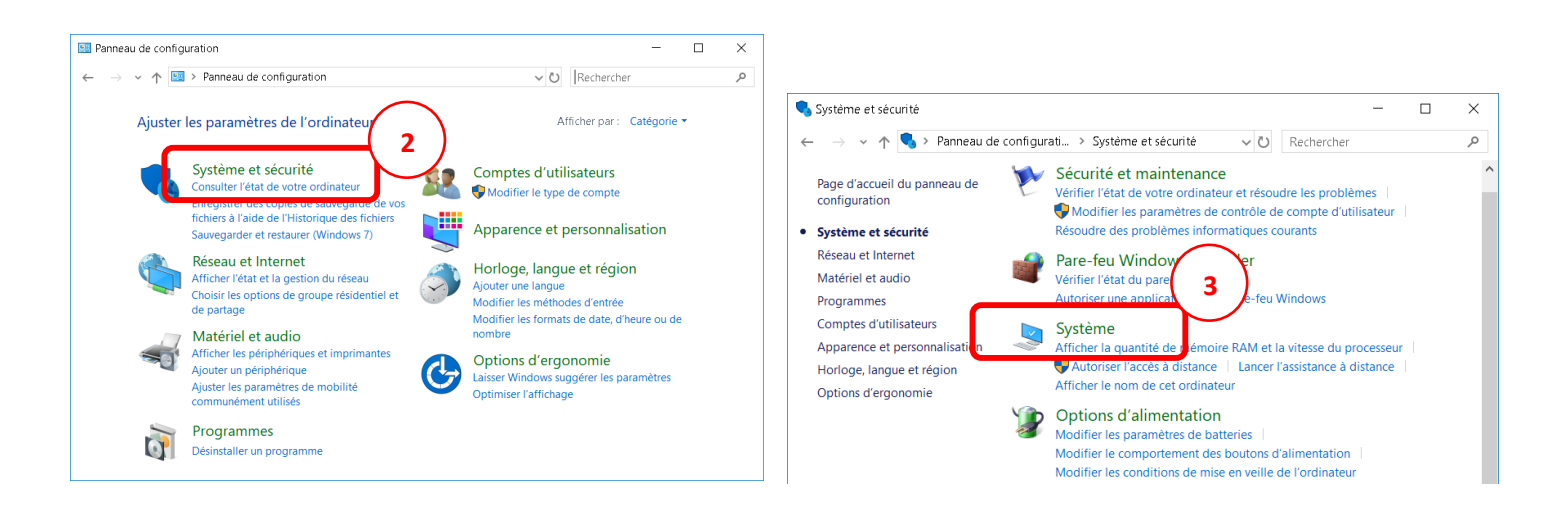

| 🤰 Système                                                                                 |                                              |                                                | - 0                                          | × Proprié | tés système                                                |                                                    | ×                                                           |
|-------------------------------------------------------------------------------------------|----------------------------------------------|------------------------------------------------|----------------------------------------------|-----------|------------------------------------------------------------|----------------------------------------------------|-------------------------------------------------------------|
| ← → → ↑ Ӯ « Système et                                                                    | sécurité > Système                           | ✓ Ŭ<br>Re                                      | echercher                                    | P         | nàtras sustàma evensás                                     | 5                                                  |                                                             |
| Page d'accueil du panneau de<br>configuration                                             | Informations système g                       | énérales                                       |                                              |           | Nom de l'ordinate                                          | ur                                                 | Matériel                                                    |
| Gestionnaire de périphériques                                                             | Edition Windows                              | _                                              |                                              | Ges       | Le Gestionnaire de                                         | rs<br>e périphériques aff                          | iche la liste des                                           |
| <ul> <li>Paramètres d'utilisation à<br/>distance</li> <li>Retection de système</li> </ul> | 4<br>sionnel<br>17 Microsoft<br>corporation. | <b>Wi</b> r                                    | ndows10                                      | )         | périphériques ma<br>Gestionnaire de p<br>ces périphériques | tériels installés sur<br>ériphériques pour r<br>s. | votre ordinateur. Utilisez le<br>modifier les propriétés de |
| Paramètres système avancés                                                                | Tous droits                                  |                                                |                                              |           |                                                            | Gestionna                                          | aire de périphériques                                       |
|                                                                                           | Système                                      |                                                |                                              | Par       | amètres d'installati                                       | périphériques —                                    |                                                             |
|                                                                                           | Processeur :                                 | Intel(R) Core(TM) i7-<br>GHz                   | 4710MQ CPU @ 2.50GHz 2.5                     | 0         | icônes 6<br>fabricant                                      | s doit télécharger<br>pour vos apparei             | r les applications et les<br>ils sur les sites des          |
|                                                                                           | Mémoire installée (RAM) :                    | 16,0 Go (15,7 Go util                          | isable)                                      |           | $\checkmark$                                               |                                                    |                                                             |
|                                                                                           | Type du système :                            | Système d'exploitati                           | on 64 bits, processeur x64                   |           |                                                            | Paramètres d'in:                                   | stallation des périphériques                                |
|                                                                                           | Stylet et fonction tactile :                 | La fonctionnalité d'e<br>pas disponible sur ce | ntrée tactile ou avec un stylet<br>et écran. | n'est     |                                                            |                                                    |                                                             |
|                                                                                           | Paramètres de nom d'ordinate                 | ur, de domaine et de g                         | groupe de travail                            |           |                                                            |                                                    |                                                             |
|                                                                                           | Nom de l'ordinateur :                        | Techologie-Prof                                | Modifier les                                 |           |                                                            |                                                    |                                                             |
|                                                                                           | Nom complet :                                | Techologie-Prof                                | paramètres                                   |           |                                                            |                                                    |                                                             |
|                                                                                           | Description de l'ordinateur                  |                                                |                                              |           |                                                            |                                                    |                                                             |
|                                                                                           | Groupe de travail :                          | WORKGROUP                                      |                                              |           |                                                            |                                                    |                                                             |
|                                                                                           | Activation de Windows                        |                                                |                                              |           |                                                            |                                                    |                                                             |
|                                                                                           | Windows est activé. Lire l                   | es termes du contrat d                         | e licence logiciel Microsoft                 |           |                                                            |                                                    |                                                             |
| Voir aussi<br>Sécurité et maintenance                                                     | ID de produit : 00330-8000                   | 00-00000-AA798                                 | Modifier la clé de prod                      | luit      |                                                            | OK                                                 | Annuler Appliquer                                           |
| L                                                                                         |                                              |                                                |                                              |           |                                                            |                                                    |                                                             |
| Paramètres d'installation de l'appareil                                                   |                                              | ×                                              | <                                            |           |                                                            |                                                    |                                                             |

## Oui (recommandé) Non (votre appareil peut ne pas fonctionner comme attendu) Enregistrer les modification Annuler

Voulez-vous télécharger automatiquement les applications des fabricants

et les icônes personnalisées disponibles pour vos appa

## Étape 3 - Installation du pilote de port USB COM pour la carte LinkIt ONE

Si vous avez déjà installé Arduino IDE 1.6.x pour Microsoft Windows, vous pouvez ignorer cette étape. Si vous n'avez pas installé Arduino :

- 1. Extraire le contenu du fichier zip du pilote du port USB COM
- 2. Exécuter le programme d'installation InstallMTKUSBCOMPortDriver.exe et suivre les instructions.

#### Étape 4 - Installer LinkIt ONE SDK (pour Arduino) pour Windows

Installez le Linklt ONE SDK (pour Arduino) sur Windows, en utilisant la fonction Gestionnaire de cartes de l'IDE Arduino, comme suit :

- 1. Dans l'IDE Arduino, dans le menu Fichier, cliquer sur Préférences.
- 2. Dans l'onglet « paramètres », saisir l'URL de gestionnaire de cartes supplémentaires suivante : <u>http://download.labs.mediatek.com/package\_mtk\_linkit\_index.json</u>

| Préférences                                         |                                                                         | ×          |  |  |  |  |  |
|-----------------------------------------------------|-------------------------------------------------------------------------|------------|--|--|--|--|--|
| Paramètres Réseau                                   |                                                                         |            |  |  |  |  |  |
| Emplacement du carnet de croquis                    |                                                                         |            |  |  |  |  |  |
| C:\Users\Driss\Documents\Arduino                    |                                                                         | Parcourir  |  |  |  |  |  |
| Choix de la langue :                                | ix de la langue : 🛛 Langue du système 💛 (nécessite un redé              |            |  |  |  |  |  |
| Taille de police de l'éditeur :                     | 19                                                                      |            |  |  |  |  |  |
| Taille de l'interface:                              |                                                                         |            |  |  |  |  |  |
| Afficher les résultats détaillés pendant :          | compilation 🔲 téléversement                                             |            |  |  |  |  |  |
| Avertissement du compilateur :                      | Rien V                                                                  |            |  |  |  |  |  |
| Afficher les numéros de ligne                       |                                                                         |            |  |  |  |  |  |
| Activer le repli de code                            |                                                                         |            |  |  |  |  |  |
| Vérifier le code après téléversement                |                                                                         |            |  |  |  |  |  |
| Utiliser un éditeur externe                         |                                                                         |            |  |  |  |  |  |
| Aggressively cache compiled core                    |                                                                         |            |  |  |  |  |  |
| 🗸 Vérifier les mises à jour au démarrage            |                                                                         |            |  |  |  |  |  |
| 🗹 Mettre à jour l'extension des fichiers            | s croquis lors de la sauvegarde (.pde -> .ino)                          |            |  |  |  |  |  |
| Sauvegarder pendant la vérification ou le transfert |                                                                         |            |  |  |  |  |  |
| URL de gestionnaire de cartes suppléme              | ntaires http://download.labs.mediatek.com/package_mtk_linkit_index.json |            |  |  |  |  |  |
| Davantage de preferences peuvent etre e             | editees directement dans le fichier                                     |            |  |  |  |  |  |
| C:\Users\Driss\AppData\Local\Arduino15              | i\preferences.bxt                                                       |            |  |  |  |  |  |
| (éditer uniquement lorsque Arduino ne s             | 'exécute pas)                                                           |            |  |  |  |  |  |
|                                                     |                                                                         | OK Annuler |  |  |  |  |  |

- 3. S'assurer que l'ordinateur est connecté à Internet.
- 4. Dans le menu « Outils » sélectionner « Type de carte » puis cliquer sur « Gestionnaire de carte »

| Outils Aide                                         |            | _ |                          |             |
|-----------------------------------------------------|------------|---|--------------------------|-------------|
| Form atage autom atique                             | Ctrl+T     |   |                          |             |
| Archiver le croquis                                 |            |   |                          |             |
| Réparer encodage & recharger                        |            |   |                          |             |
| Moniteur série                                      | Ctrl+Maj+M | Ľ |                          |             |
| Traceur série Ctrl+Maj                              |            |   |                          |             |
| WiFi101 Firmware Updater                            |            |   |                          |             |
| Type de carte: 'Arduino/Genuino Mega or Mega 2560'' | >          |   | Gestionnaire de carte    |             |
| Processeur: "A1m ega2560 (Mega 2560)"               | >          | _ | Cartes Arduino AVR       |             |
| Port                                                | >          |   | Arduino Yún              |             |
| Get Board Info                                      |            |   | Arduino/Genuino Uno      |             |
| Program mateur: "AVRISP m kli"                      |            |   | Arduino Duemilanove or I | Diecimila   |
| Graver la séguence d'initialisation                 |            |   | Arduino Nano             |             |
|                                                     |            | ٠ | Arduino/Genuino Mega o   | r Mega 2560 |
|                                                     | 1          |   | Arduino Mega ADK         |             |
|                                                     | ų          |   | Arduino Leonardo         |             |
|                                                     |            |   | Arduino/Genuino Micro    |             |

- 5. Arduino télécharge le catalogue de plateformes (le fichier .json)
- 6. LinkIt ONE de Seeed Studios et MediaTek Labs est maintenant affiché dans le gestionnaire de cartes,. Sélectionner la dernière version de LinkIt ONE SDK et cliquez sur Installer.
- 7. A la fin de l'installation, la mention « version n.n.nn, INSTALLED » est ajoutée au nom de la carte

| 🥺 Gestionnaire de carte                                                                                                    | $\times$ |
|----------------------------------------------------------------------------------------------------|----------|
| Type Tout  V Filtrez votre recherche                                                                                                    |          |
| Online help<br>More info                                                                                                    | ^        |
| EMORO 2560 by Inovatic-ICT<br>Cartes incluses dans ce paquet:<br>EMORO 2560. Board based on ATmega 2560 MCU.<br>Online help<br>More info                          |          |
| Industruino SAMD Boards (32-bits ARM Cortex-MO+) by Industruino<br>Cartes incluses dans ce paquet:<br>Industruino D21G.<br><u>Online help</u><br><u>More info</u> |          |
| LinkIt ONE by Seeed Studio and MediaTek Labs<br>Cartes incluses dans ce paquet:<br>LinkIt ONE.                                                                    |          |
| Online help<br>More info                                                                                                    | ~        |
| Ferm                                                                                                    | ner      |

La carte LinkIt ONE SDK est maintenant installée dans l'IDE Arduino